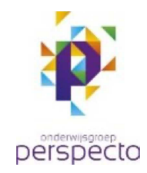

## Handleiding RemoteApp instellen (op de Windows computer)

Instellen van een RemoteApp gaat via het configuratiescherm *RemoteApp- en bureaubladverbindingen*.

Open het Start-menu door op de knop **Start** te klikken of op de -toets te drukken op het toetsenbord en vervolgens **RemoteApp** in te typen.

Kies uit de zoekresultaten de *RemoteApp- en* bureaubladverbindingen (Configuratiescherm).

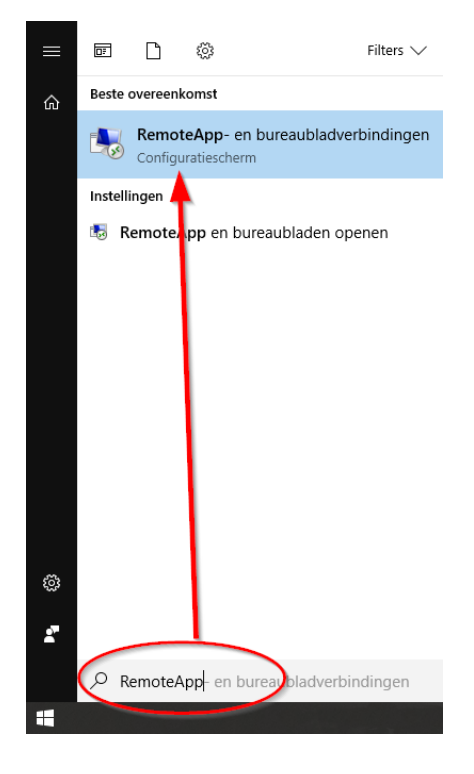

Het Configuratiescherm *RemoteApp- en bureaubladverbindingen* opent. Klik hier in de linkerkolom op **RemoteApp en bureaubladen openen** om een nieuwe RemoteApp aan te maken.

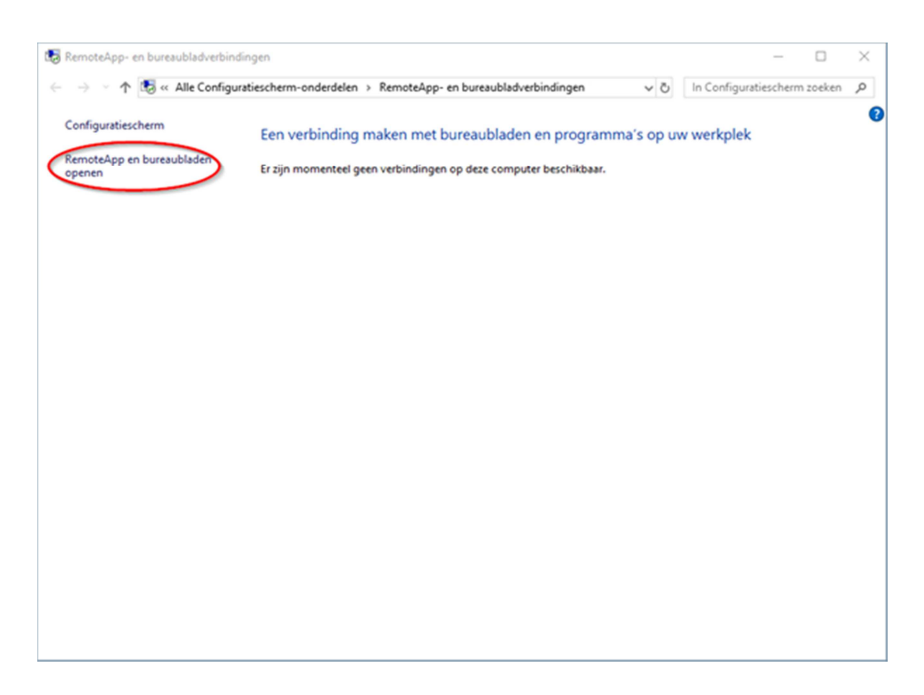

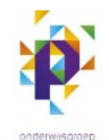

perspecto Voer in de volgende wizard bij *E-mailadres of URL van de verbinding* de volgende URL in:

https://inloggen.ogperspecto.nl/RDWeb/Feed/webfeed.aspx

|   |                                                       |                   | - |        | $\times$ |
|---|-------------------------------------------------------|-------------------|---|--------|----------|
| ÷ | 聴 RemoteApp en bureaubladen openen                    |                   |   |        |          |
|   |                                                       |                   |   |        |          |
|   | Voer uw e-mailadres of URL van de verbinding in       |                   |   |        |          |
|   | E-mailadres of URL van de verhinding:                 |                   |   |        |          |
|   |                                                       |                   |   |        | 1        |
|   | https://inloggen.voorbeeld.nl/RDWeb/Feed/webfeed.aspx |                   |   |        |          |
|   | Voorbeelden:                                          |                   |   |        |          |
|   | https://contoso.com/RDWeb/Feed/webfeed.aspx           |                   |   |        |          |
|   | dbeekman@contoso.com                                  |                   |   |        |          |
|   |                                                       |                   |   |        |          |
|   |                                                       |                   |   |        |          |
|   |                                                       |                   |   |        |          |
|   |                                                       |                   |   |        |          |
|   |                                                       |                   |   |        |          |
|   |                                                       |                   |   |        |          |
|   |                                                       |                   |   |        |          |
|   |                                                       |                   | _ |        |          |
|   |                                                       | V <u>o</u> lgende |   | Annule | ren      |

| 🕂 🖽 Rem            | oteApp en bure                                                                                                    | aubladen openen |                  |              |                   | - |        | ×   |
|--------------------|----------------------------------------------------------------------------------------------------|-----------------|------------------|--------------|-------------------|---|--------|-----|
| Geree              | Gereed om de verbinding in te stellen                                                                                                    |                 |                  |              |                   |   |        |     |
| URL van            | verbinding:                                                                                                    | https://inlogg  | en.voorbeeld.nl/ | RDWeb/Feed/v | vebfeed.asp       | x |        |     |
| De besc<br>toegevo | De beschikbare bronnen (programma's en bureaubladen) kunnen nu via deze verbinding worden<br>toegevoegd aan uw computer. Klik op Volgende om door te gaan.                                                                                                    |                 |                  |              |                   |   |        |     |
| ¢                  | Als u doorgaat, worden koppelingen naar externe programma's, bestanden en<br>computers gedownload en aan uw computer toegevoegd. Deze koppelingen worden<br>regelmatig automatisch bijgewerkt via de URL van de verbinding. Ga alleen door als u<br>de hierboven vermelde URL herkent en weet waar deze URL vandaan komt. |                 |                  |              |                   |   |        |     |
|                    |                                                                                                    |                 |                  |              |                   |   |        |     |
|                    |                                                                                                    |                 |                  | 0            | V <u>o</u> lgende |   | Annule | ren |

Klik in het volgende scherm nogmaals op *Volgende* om de verbinding in te stellen.

2

| Windows-beveiliging         | ×    | Als de verbinding wordt opgebouwd komt de vraag |  |  |  |  |  |
|-----------------------------|------|-------------------------------------------------|--|--|--|--|--|
| Uw referenties              |      | om in te loggen op het netwerk.                 |  |  |  |  |  |
| Geef nieuwe referenties op. |      | Log hier in met uw mailadres                    |  |  |  |  |  |
|                             |      | iemand@ogperspecto.nl                           |  |  |  |  |  |
| e.mail@voorbeeld.nl ×       |      | Vul daarna je gebruikelijk wachtwoord in        |  |  |  |  |  |
| •••••                       |      |                                                 |  |  |  |  |  |
| Domein: voorbeeld.nl        |      |                                                 |  |  |  |  |  |
| Mij onthouden               |      |                                                 |  |  |  |  |  |
|                             |      |                                                 |  |  |  |  |  |
| OK Annule                   | eren |                                                 |  |  |  |  |  |
|                             |      |                                                 |  |  |  |  |  |

De verbinding wordt nu gemaakt en de RemoteApp en bureaubladen worden toegevoegd.

|              |                                                      |                                          | -        |                 | ×   |  |  |  |
|--------------|------------------------------------------------------|------------------------------------------|----------|-----------------|-----|--|--|--|
| $\leftarrow$ | 🐻 RemoteApp en bureaubladen ope                      | nen                                      |          |                 |     |  |  |  |
|              |                                                      |                                          |          |                 |     |  |  |  |
|              | U hebt de volgende verbinding ingesteld:             |                                          |          |                 |     |  |  |  |
|              | Naam van verbinding: Externe Werkplek                |                                          |          |                 |     |  |  |  |
|              | URL van verbinding:                                  | https://login.voorbeeld.nl/RDWeb/Feed/we | bfeed.as | spx             |     |  |  |  |
|              | Beschikbare programma's:                             | 1                                        |          |                 |     |  |  |  |
|              | Beschikbare bureaubladen:                            | 1                                        |          |                 |     |  |  |  |
|              |                                                      |                                          |          |                 |     |  |  |  |
|              |                                                      |                                          |          |                 |     |  |  |  |
|              |                                                      |                                          |          |                 |     |  |  |  |
|              | U hebt toegang tot deze bronnen via het startscherm. |                                          |          |                 |     |  |  |  |
|              |                                                      |                                          |          |                 |     |  |  |  |
|              |                                                      |                                          |          |                 |     |  |  |  |
|              |                                                      |                                          |          |                 |     |  |  |  |
|              |                                                      |                                          |          |                 |     |  |  |  |
|              |                                                      |                                          |          |                 |     |  |  |  |
|              |                                                      |                                          | Г        | Vol <u>t</u> oo | ien |  |  |  |
|              |                                                      |                                          |          |                 |     |  |  |  |

Ter afsluiting wordt nog een overzicht getoond van de ingestelde verbinding(en). Klik op *Voltooien* om de wizard af te sluiten.

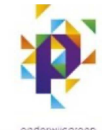

perspecto

De nieuwe programma's en bureaubladen komen in het Start-menu onder **Externe Werkplek**. In de afbeelding rechts hier zijn een RDP-verbinding en WordPad toegevoegd als RemoteApps.

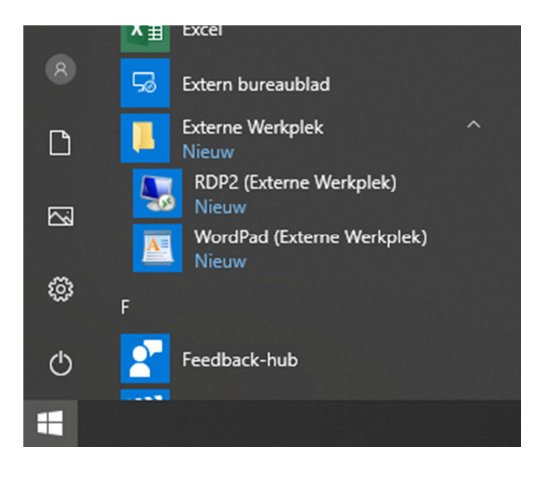